февруари 2017

## Ръководство за бърз старт на приставката RAS Extension Pyro<sup>®</sup>

За инсталиране и употреба с апарати PyroMark<sup>®</sup> Q24 и софтуер PyroMark Q24 версия 2.0

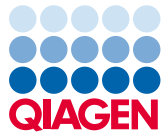

Sample to Insight

# Информация за приставката RAS Extension Pyro

Опаковката на приставката RAS Extension Pyro съдържа следното:

- Ръководство за бърз старт на приставката RAS Extension Pyro
- Два инсталационни файла
- Референтен отчет за проверка на функциите на приставката RAS Extension Pyro

Забележка: Приставката RAS Extension Pyro е предназначена за употреба само в комбинация със специализираните набори NRAS Pyro и RAS Extension Pyro, предназначени за приложенията, описани в съответните ръководства за набора NRAS Pyro и RAS Extension Pyro.

### Инсталиране на приставката RAS Extension Pyro

Важно: Приставката RAS Extension Руго трябва да се инсталира в апарати PyroMark Q24 със софтуер PyroMark Q24 версия 2.0.

- 1. Затворете софтуера PyroMark Q24 2.0, ако е отворен.
- 2. Отворете инсталационния \*. zip и извлечете файловете.
- 3. Щракнете двукратно върху файла setup.exe.
- 4. Следвайте инструкциите в диалоговите прозорци, които се показват.

- 5. Стартирайте софтуера PyroMark Q24 2.0. Сега отчетът за приставката RAS Extension Pyro се показва под "AQ Add On Reports/RAS Extension" (AQ отчети за приставка/RAS Extension) в менюто "Reports" (Отчети) на режима "AQ".
- 6. Проверете функциите на приставката (вижте "Проверка на функциите на приставката RAS Extension Pyro" по-долу).

# Проверка на функциите на приставката RAS Extension Pyro

**Важно**: Проверката трябва да се извършва при всяко инсталиране или надстрояване на нов софтуер в компютъра.

Следните стъпки описват как да проверите дали софтуерът работи правилно и не е повлиян от промени в компютъра.

- Отворете "RAS Extension Example" цикъл с (Примерен цикъл с RAS Extension) в "Shortcuts/ Example Files/PyroMark Runs/RAS Extension" (Преки пътища/ Примерни файлове/ Цикли с PyroMark/RAS Extension) в браузъра с преки пътища.
- 2. Извършете анализ "RAS Extension" за всички ямки, както е описано в "Анализ на цикъл с PyroMark Q24" по-долу.
- Сравнете резултатите с референтния отчет. Ако резултатите са идентични, това означава, че приставката функционира правилно.

#### Анализ на цикъл с PyroMark Q24

Следните стъпки описват мутационния анализ на завършен цикъл с RAS Extension чрез приставката RAS Extension Pyro.

- 1. Поставете USB флашката, съдържаща обработения файл от цикъла, в USB порта на компютъра.
- 2. Преместете файла от цикъла от USB флашката на желаното местоположение в компютъра чрез Windows<sup>®</sup> Explorer.
- Отворете файла от цикъла в режима AQ на софтуера PyroMark Q24, като изберете "Open" (Отваряне) в менюто "File" (Файл) или като щракнете двукратно върху файла ( ) в браузъра с преки пътища.
- Изберете "AQ Add On Reports/RAS Extension" от "Reports" в менюто (фигура 1).
  Забележка: Мутациите в кодон 61 на KRAS трябва да се анализират отделно с помощта на приставката KRAS Pyro, като изберете "AQ Add On Reports/KRAS" от "Reports" в менюто (фигура 1).

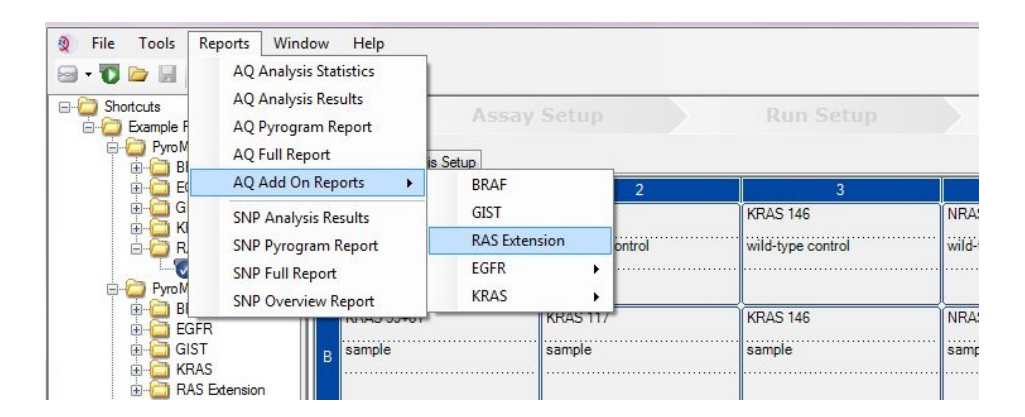

Фигура 1. Мутационен анализ на завършен цикъл с RAS Extension чрез приставката RAS Extension Руго.

5. Ямките автоматично ще се анализират за всички мутации, изброени в таблица 1 (освен кодон 61 на KRAS). Резултатите от всички тестове на RAS Extension ще се представят в обобщена таблица (фигура 2), следвани от подробни резултати, включващи Pyrograms<sup>®</sup> (пирограма) и качеството на анализа.

**Забележка**: Мутациите в кодон 61 на KRAS трябва да се анализират отделно с помощта на приставката KRAS Pyro.

**Важно**: Приставката RAS Extension Руго ще отчете мутацията (таблица 1), чийто очакван сигнал най-добре съответства на наблюдаваната Ругоgram.

Таблица 1. Мутации, анализирани от приставката RAS Extension Pyro

| Заместване на нуклеинова<br>киселина | Заместване на<br>аминокиселина | LOB<br>(% единици) | LOD<br>(% единици) | COSMIC ID*<br>(V69) |  |  |  |
|--------------------------------------|--------------------------------|--------------------|--------------------|---------------------|--|--|--|
| Кодон 59 на KRAS (GCA)               |                                |                    |                    |                     |  |  |  |
| 175G>A                               | A59T                           | 0,5                | 3,5                | 546                 |  |  |  |
| 176C>G                               | A59G                           | 0,5                | 3,5                | 28518               |  |  |  |
| Кодон 117 на KRAS (ААА)              |                                |                    |                    |                     |  |  |  |
| 351A>C                               | K117N                          | 1,0                | 4,0                | 19940               |  |  |  |
| 351A>T                               | K117N                          | 3,6                | 7,1                | 28519               |  |  |  |
| Кодон 146 на KRAS (GCA)              |                                |                    |                    |                     |  |  |  |
| 436G>A                               | A146T                          | 2,7                | 6,6                | 19404               |  |  |  |
| 436G>C                               | A146P                          | 1,8                | 4,8                | 19905               |  |  |  |
| 437C>T                               | A146V                          | 2,1                | 5,1                | 19900               |  |  |  |
| Кодон 12 на NRAS (GGT)               |                                |                    |                    |                     |  |  |  |
| 34G>A                                | G12S                           | 1,4                | 3,4                | 563                 |  |  |  |
| 34G>T                                | G12C                           | 0,6                | 2,5                | 562                 |  |  |  |
| 34G>C                                | G12R                           | 0,4                | 2,4                | 561                 |  |  |  |
| 35G>A                                | G12D                           | 1,8                | 3,8                | 564                 |  |  |  |
| 35G>T                                | G12V                           | 3,8                | 8,8                | 566                 |  |  |  |
| 35G>C                                | G12A                           | 0,5                | 2,5                | 565                 |  |  |  |
| Кодон 13 на NRAS (GGT)               |                                |                    |                    |                     |  |  |  |
| 37G>A                                | G13S                           | 1,2                | 3,2                | 571                 |  |  |  |
| 37G>T                                | G13C                           | 1,2                | 3,2 (4)†           | 570                 |  |  |  |
| 37G>C                                | G13R                           | 0,3                | 2,3                | 569                 |  |  |  |
| 38G>A                                | G13D                           | 0,8                | 2,8                | 573                 |  |  |  |
| 38G>T                                | G13V                           | 0,0                | 2 (5)†             | 574                 |  |  |  |
| 38G>C                                | G13A                           | 0,8                | 2,8                | 575                 |  |  |  |
| Кодон 59 на NRAS (GCT)               |                                |                    |                    |                     |  |  |  |
| 175G>A                               | A59T                           | 3,8                | 6,9                | 578                 |  |  |  |
| 176C>G                               | A59G                           | 0,0                | 3,0                | -                   |  |  |  |
| Кодон 61 на NRAS (CAA)               |                                |                    |                    |                     |  |  |  |

| 1810~4                  | 061K  | 4.1 | 67  | 580   |  |  |
|-------------------------|-------|-----|-----|-------|--|--|
| 101024                  | QUIK  | 4,1 | 0,7 | 500   |  |  |
| 182A>G                  | Q61R  | 0,8 | 2,2 | 584   |  |  |
| 182A>T                  | Q61L  | 0,7 | 2,1 | 583   |  |  |
| 183A>T                  | Q61H  | 0,4 | 1,8 | 585   |  |  |
| 183A>C                  | Q61H  | 5,4 | 8,0 | 586   |  |  |
| 183A>G                  | Q61Q  | 2,1 | 5,8 | 587   |  |  |
| Кодон 117 на NRAS (AAG) |       |     |     |       |  |  |
| 351G>C                  | K117N | 1,4 | 4,4 | -     |  |  |
| 351G>T                  | K117N | 3,0 | 6,0 | -     |  |  |
| Кодон 146 на NRAS (GCC) |       |     |     |       |  |  |
| 436G>A                  | A146T | 1,4 | 4,4 | 27174 |  |  |
| 436G>C                  | A146P | 3,5 | 7,2 | -     |  |  |
| 437C>T                  | A146V | 4,8 | 7,8 | -     |  |  |

\* От "Каталог на соматичните мутации при рак" (Catalogue of Somatic Mutations in Cancer), достъпен онлайн в сайта на Института Caнrep (Sanger Institute) на адрес www.sanger.ac.uk/genetics/CGP/cosmic.

<sup>†</sup> Най-малкото ниво на мутация в проба, водещо до измерена честота ≥ LOD.

| Well | Assay Name              | Sample ID         | Result                       | Frequency<br>[% units] | Nucleotide<br>Substitution | Amino Acid<br>Substitution | Info       |
|------|-------------------------|-------------------|------------------------------|------------------------|----------------------------|----------------------------|------------|
| A1   | KRAS Codon 59           | wild-type control | No mutation detected         |                        |                            |                            |            |
| A2   | KRAS Codon 117          | wild-type control | No mutation detected         |                        |                            |                            |            |
| A3   | KRAS Codon 146          | wild-type control | No mutation detected         |                        |                            |                            |            |
| A4   | NRAS Codon 12<br>and 13 | wild-type control | No mutation detected         |                        |                            |                            |            |
| A5   | NRAS Codon 59           | wild-type control | No mutation detected         |                        |                            |                            |            |
| A6   | NRAS Codon 61           | wild-type control | No mutation detected         |                        |                            |                            |            |
| A7   | NRAS Codon 117          | wild-type control | No mutation detected         |                        |                            |                            |            |
| A8   | NRAS Codon 146          | wild-type control | No mutation detected         |                        |                            |                            |            |
| B1   | KRAS Codon 59           | sample            | Mutation                     | 35,0                   | 175G>A                     | A59T                       |            |
| B2   | KRAS Codon 117          | sample            | No mutation detected         |                        |                            |                            |            |
| B3   | KRAS Codon 146          | sample            | Mutation                     | 29,6                   | 437C>T                     | A146V                      |            |
| B4   | NRAS Codon 12<br>and 13 | sample            | No mutation detected         |                        |                            |                            |            |
| B5   | NRAS Codon 59           | sample            | Mutation                     | 20,5                   | 176C>G                     | A59G                       |            |
| B6   | NRAS Codon 61           | sample            | No mutation detected         |                        |                            |                            |            |
| B7   | NRAS Codon 117          | sample            | Potential low level mutation | 5,0                    | 351G>C                     | K117N                      |            |
| B8   | NRAS Codon 146          | sample            | No mutation detected         |                        |                            |                            |            |
| C1   | KRAS Codon 59           | NTC               | Failed Analysis              |                        |                            |                            | <u> </u>   |
| C2   | KRAS Codon 117          | NTC               | Failed Analysis              |                        |                            |                            | <b>A</b> . |
| C3   | KRAS Codon 146          | NTC               | Failed Analysis              |                        |                            |                            | <b>A</b> . |

#### Summary

Фигура 2. Резюме на примерните резултати от анализа с приставката RAS Extension Pyro.

## Интерпретиране на резултатите и откриване на мутации на ниско ниво

Силно препоръчително е във всеки цикъл да се включва проба от "див тип" за сравнение и като контрола за фоновите нива.

**Важно**: Оценката на качеството "Check" (Успешна) или "Failed" (Неуспешна) може да се дължи на неочаквана структура на максимумите. Това може да указва неочаквана мутация, която не е анализирана в отчета на приставката. Такива проби трябва да се

анализират ръчно с помощта на софтуера PyroMark Q24, като се има предвид, че те могат да съдържат неочаквани мутации. За подробности вижте съответното ръководство за набора NRAS Pyro или RAS Extension Pyro.

Важно: Пирограмата трябва винаги да се сравнява с хистограмата, която е показана в подробните резултати от отчета на приставката и може да се извежда в софтуера PyroMark Q24 чрез щракване с десния бутон в прозореца на пирограмата. Пирограмата трябва да се изследва за поява на неочаквани максимуми. В случай че измерените максимуми не отговарят на височината на стълбовете в хистограмата и не могат да се обяснят с редки или неочаквани мутации, резултатът не може да се използва за определяне на мутационното състояние. Препоръчително е да тествате пробата повторно.

Важно: Пробите с отчетена потенциална мутация на ниско ниво (честота в диапазона от LOD до LOD + 3 % единици) трябва да се тестват повторно по двойки заедно с проба от неметилирана контролна ДНК. В този случай ще се покаже предупреждение. Пробата трябва да се счита положителна за съответната мутация само ако и двете двойки потвърдят резултата от първоначалния анализ и са видимо различни от нормалната контрола. В противен случай пробата трябва да се приеме за "див тип".

Важно: За по-задълбочено изследване на пробите с отчетена потенциална мутация на ниско ниво препоръчваме допълнително да анализирате пробата в софтуера PyroMark Q24, напр. за сравнение с мутационната честота в контролната проба (за подробни инструкции вижте "Протокол 6: Анализ на цикъл с PyroMark Q24" в съответното ръководство за набора RAS Extension Pyro). Измерена честота над LOB в контролната проба указва по-високо от обичайното ниво на фон в съответния цикъл, което може да повлияе върху количественото определяне на алела особено при мутации на ниско ниво. В такъв случай отчетените потенциални мутации на ниско ниво не могат да се използват за определяне на мутационното състояние и е препоръчително повторно да тествате пробите с потенциална мутация на ниско ниво.

За актуална информация относно лицензирането и конкретните за продуктите правни бележки вижте ръководството или наръчника за потребителя на набора QIAGEN<sup>®</sup>. Ръководствата и наръчниците за потребителя на набора QIAGEN са достъпни на адрес **www.qiagen.com** или могат да бъдат заявени от отдела за технически услуги на QIAGEN или местния ви дистрибутор.

Търговски марки: QIAGEN®, Sample to Insight®, Руго®, Pyrogram®, PyroMark® (QIAGEN Group); Windows® (Microsoft Corporation). 1106191 02/2017 © QIAGEN, всички права запазени. PROM-8093-003

Поръчване www.qiagen.com/contact | Техническа поддръжка support.qiagen.com | Уебсайт www.qiagen.com